| Zimbra Admin Guuide | <br>. 3 |
|---------------------|---------|
|                     |         |

## Zimbra Admin Guuide

## : http://blog.bizmerce.com/?p=1736

## Zimbra

2025/02/08 02:40

Zimbra

Zimbra

| Zimbra Administra |                                                                                     |                                                    | <u></u>                                                                    |                              |
|-------------------|-------------------------------------------------------------------------------------|----------------------------------------------------|----------------------------------------------------------------------------|------------------------------|
|                   | ŝ                                                                                   |                                                    | () 도움말                                                                     | <b>Q</b>                     |
| 값 홈               | <b>요약</b><br>Zimbra 버전: 8.0.7_GA_6021.FOSS<br>서버: 1<br>계정: 9<br>도메인: 1<br>서비스 등급: 2 |                                                    | <b>런타임</b><br>서비스: ✔ 실행 중<br>활성 세선: 불러오는 중<br>대기열 길이: 0                    | ▼ ె 전<br>도움말 센터<br>Zimbra 정보 |
|                   | 1 시작                                                                                | 2 도메인 설정 →><br>1. 도매인 만들기<br>2. GAL 구성<br>3. 인중 구성 | <b>3 계정 추가</b><br>1. 계정 추가<br>2. 계정 관리<br>3. 마이그레이션 및 공존성<br>Zimbra 도움말 센터 | ▼ 🚉 실행 중인 작업                 |
|                   |                                                                                     |                                                    |                                                                            | ▼ 🎦 서비 상태                    |
|                   |                                                                                     |                                                    |                                                                            | 서버가 정상 작동 중입니다.              |

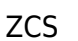

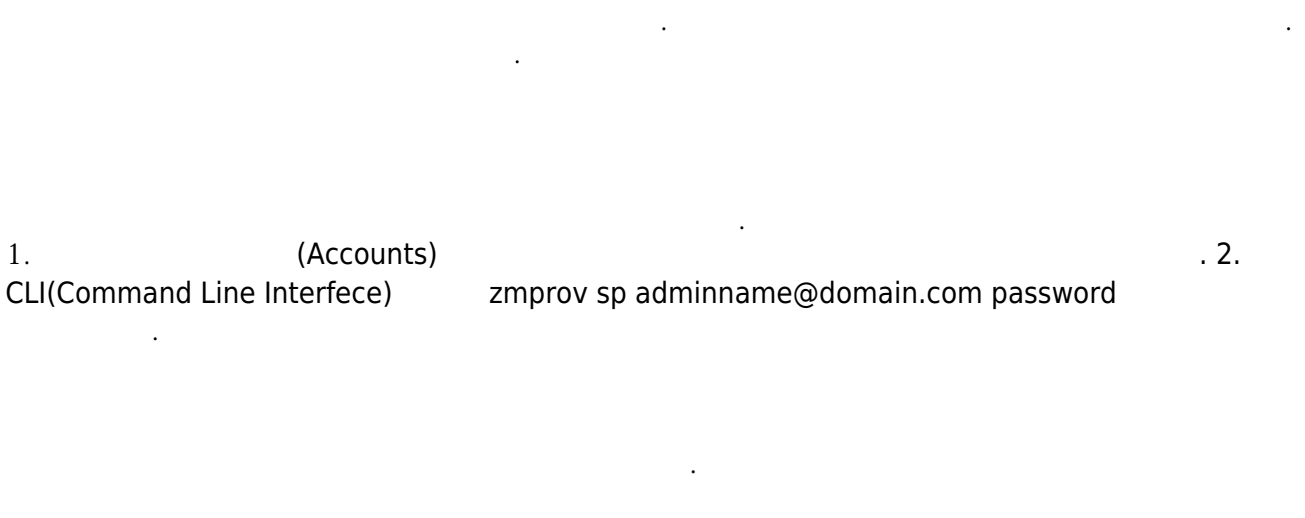

1.URL. https://mail.example.co.kr:7071/ ID : admin Password : passwordmail.example.co.krZimbra7IP7071HTTP

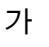

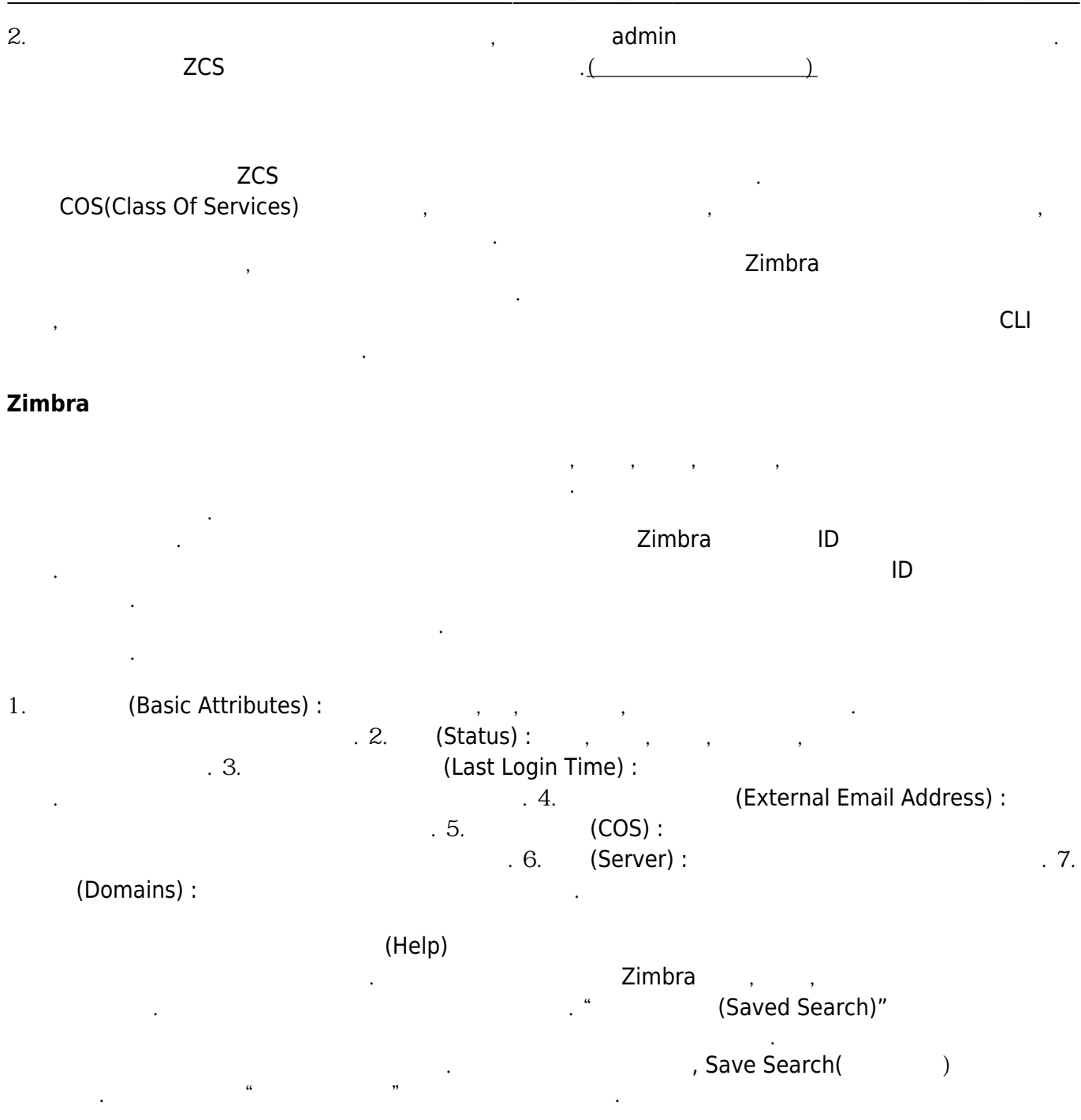

From: https://atl.kr/dokuwiki/ - **AllThatLinux!** 

Permanent link: https://atl.kr/dokuwiki/doku.php/zimbra\_admin\_guide

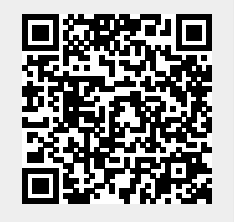

Last update: 2015/06/18 15:49